# Prevod dát s formátu vgi a ISKN do bloku Topolu vrstvy KN podľa štandardu digitálneho mapového diela s obsahom lesného hospodárstva.

Opäť sa blíži doba prípravných prác a s ňou potreba zistenia stavu LPF na území príslušného lesného celku. Časť užívateľov programu PT2005 využívala importný modul v programe, ktorý z vgi vytváral textové súbory asc a tie sa dali vcelku pohodlne konvertovať na BLK.

Dnes je možné celý proces zjednodušiť pomocou definičných súborov KTP.

#### Formát vgi, vtx.

Predstavuje modifikovaný a štandardizovaný formát programu KOKEŠ. Tento formát bol stanovený ako výmenný formát grafických informácií – známe vgi. Samotný KOKEŠ už skôr používa komprimovaný formát \*.vyk a výstup vo vtx (vgi) sa získa konverziou dát. Prakticky sa súbory vtx rovnajú vgi, stačí medzi nimi len zmeniť príponu. Nevýhodou formátu vgi je, že sa z času na čas v súboroch vyskytnú rôzne netradičné riešenia záznamu údajov (alebo aj chyby), čo môže viesť ku kolapsu importu importujúceho programu. V tomto ohľade vďaka dlhoročnému vývoju vykazuje PT2005 značnú odolnosť.

Príklad viet súboru: bodky znamenajú prerušenie ukážky

&V KN819000 YX cm 539879.00 1230362.00 4 &R 537115.16 1225650.72 542642.80 1235072.76 2000

&O KLADPAR 5 &A PARCIS=2158.000 &L P 539002.61 1226179.77 K=1 L 539000.56 1226183.64 L 538999.94 1226186.85 L 539192.21 1226173.39 L 539321.96 1226163.60 L 539361.42 1226161.77 L 539370.75 1226161.19 L 539437.67 1226156.91 L 539437.63 1226145.45 L 539321.56 1226155.35

```
L 539193.41 1226166.27
 L 539189.01 1226166.64
 L 539002.61 1226179.77
&T 539233.63 1226165.06 '2158' D=5 F=1 H=1.6 K=1 U=394.51
&O KLADPAR 6
&A PARCIS=2154.000
&L P 539193.41 1226166.27 K=1
 L 539321.56 1226155.35
 L 539322.43 1226092.10
 L 539323.47 1226063.71
&O ZAPPAR 2193
&L P 539473.74 1227107.17 K=60
 L 539452.62 1227094.66
&L P 538761.59 1227119.32 K=60
 L 538764.76 1227115.54
```

```
&L P 539418.60 1227064.43 K=1
 L 539416.70 1227065.76
 L 539408.75 1227064.69
 L 539407.17 1227062.80
```

```
&K
```

.

Ako vidno z krátkej ukážky, je to štruktúrou niečo úplné iné ako záznam dát v Topoli. &O značí objekt a príslušnosť objektu k "tabulke" vyjadruje KLADPAR, ZAPPAR a pod. Tabulkou hraníc parciel KN je pre register C štandardne KLADPAR, pre register E (pozemnoknižný stav) UOV. Môžu sa však vyskytnúť odlišnosti napr. miesto KLADPAR je KNV následne miesto & A PARCIS je & A KN (súbory ZRPS). Pre iné formy vgi súborov je následne potrebné odlišne nastaviť hodnoty v KTP súbore. Najdôležitejšou vrstvou pre lesnícke mapovanie je KLADPAR (UOV pre mapy katastra E).

# KTP - popisový soubor pro export/import Vtx,Vkm,Dkm.

Umožňuje nastaviť niektoré parametre pre import vgi súborov do bloku TopoLu. Nie všetko sa automaticky uloží podľa štandardu LDM, avšak oproti doterajšiemu postupu predstavuje import pomocou súboru KTP výrazný pokrok.

```
príklad KTP súboru:
```

| 1                                                                                         |
|-------------------------------------------------------------------------------------------|
| &* KTP soubor pro prevod VGI                                                              |
| &* Kreslici klice K= -> barva,znacka v bloku pro Linie                                    |
| &L 1=3,2500                                                                               |
| 60=5,0                                                                                    |
| 289=6,0                                                                                   |
| 298=9,0                                                                                   |
| &* Kreslici klice K= -> barva,znacka v bloku pro Body,Texty                               |
| &S 30=1,1                                                                                 |
| 31=1,2                                                                                    |
| 32=1,3                                                                                    |
| 34=1,4                                                                                    |
| 44=2,1                                                                                    |
| 45=2,2                                                                                    |
| 46=2,3                                                                                    |
| 238=3,1                                                                                   |
| 240=3,1                                                                                   |
| 431=3,2                                                                                   |
| 432=3,3                                                                                   |
| 435=3,4                                                                                   |
| 479=3,5                                                                                   |
| 489=3,6                                                                                   |
| &* Prevod vrstev z VTX(VKM) na cisla v bloku                                              |
| &Y KLADPAR=2700                                                                           |
| ZAPPAR=2                                                                                  |
| KATUZ=8                                                                                   |
| LINIE=10                                                                                  |
| ZNACKY=11                                                                                 |
| POPIS=12                                                                                  |
| OBVOD=13                                                                                  |
| POLYGON=14                                                                                |
| &* Atributy pridane do tabulek: pro body(P), linie(I), plochy(A)                          |
| &* Datove typy : I-long, D-double, Cnn-string, specialita I.I-2*long (Jmeno Data_typ [D]) |
| &P KLADPAR                                                                                |
| S,I,D                                                                                     |
| &I KATUZ                                                                                  |

```
INT,C40
&A KLADPAR
PARCIS,I.I
&* Uzlovani linii (seznam vrstev V1 V2 ...)
&U KLADPAR
&* Plochovani (vrstva metoda [vrstva P|T]) metoda 1: auto.centroid, 2: dle tabulky bodu|textu
&Z KLADPAR 1
&* x) Konec souboru KTP
&E
```

poznámky v príklade &\* objasňujú syntax súboru. Vo vete &L 1=3,2500 je daná hodnota 2500, to znamená značku 2500 t.j. hranica parcely podľa mapového štandardu. Parcela však nedostane svoj druh 2500, pretože sa dá pre plochu a líniu nastaviť len jeden (totožný) druh pre Topol a v našom prípade dostala prednosť plocha 2700 parcely. Rovnako nie je vhodné dávať textu v tejto fáze predpísaný druh, text by sa následne zväčšil a mapa stala neprehľadnou.

Mohli by sme aj zabrániť niektorým vrstvám sa importovať syntaxom napr. ZAPPAR=0 avšak v tejto etape práce to nie je vhodné.

#### Import do bloku Topolu v Topoli rady NT.

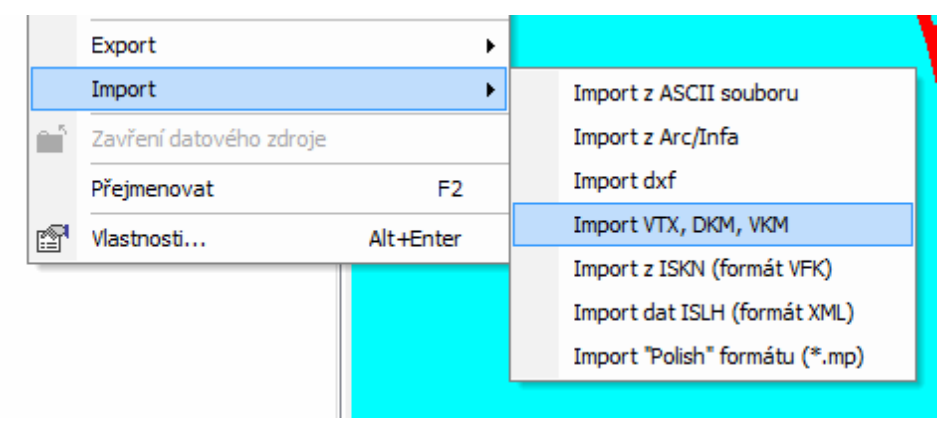

#### Obrázok 1 - import sa nachádza v menu Data

Po výbere súboru vgi sa objaví obrazovka s parametrami importu. Ak v nej zadáme názov ktp súboru, uplatní sa tento v procese importu. Funkcia však so štandardnými výstupmi zbehne aj bez tohto súboru len bez plôch vo výstupe.

Pre prehľadnosť je vhodné pomenovať novovzniknuté bloky rovnako ako bolo pomenované vgi. Veľmi vhodné je mať v názve bloku aj 6-miestny kód katastrálneho územia.

Pre výstup plôch je nevyhnutné potvrdiť voľbu Vytvoř topologii !

| support VU K                                                   | V802972_4_8.blk To                                                         | poL bloł           |
|----------------------------------------------------------------|----------------------------------------------------------------------------|--------------------|
| v:\support\LVU\k                                               | n_standard.KTP                                                             | <sup>o</sup> soubo |
| 🧿 Vrstva -> Dru                                                | ih 852 🔻 Kód.                                                              | stránka            |
| 🖱 Vrstva -> Blo                                                | k JTSK + Sou.                                                              | systém             |
| Zápis Z souřa                                                  | dnic 📝 Vytvoř topologii                                                    | : kresby           |
| Zápis Z souřa<br>/rstvy Statistik                              | dnic 🔽 Vytvoř topologii<br>Zachovat linie bez                              | kresby             |
| Zápis Z souřa<br><sup>(</sup> rstvy Statistik<br>Vtx vrstvy    | dnic Vytvoř topologii<br>Zachovat linie bez<br>V                           | r kresby           |
| Zápis Z souřa<br>/rstvy Statistik<br>Vtx vrstvy<br>1           | dnic Vytvoř topologii<br>Zachovat linie bez<br>V<br>Druhy<br>1             | r kresby           |
| Zápis Z souřa<br>/rstvy Statistik<br>Vtx vrstvy<br>1<br>2      | dnic Vytvoř topologii<br>Zachovat linie bez<br>V<br>Druhy<br>1<br>2        | t kresby           |
| Zápis Z souřa<br>/rstvy Statistik<br>Vtx vrstvy<br>1<br>2<br>3 | dnic<br>♥ Vytvoř topologii<br>♥ Zachovat linie bez<br>Pruhy<br>1<br>2<br>3 | r kresby           |

Obrázok 2 - parametre importu a info o vrstvách v Kokeši

# Úpravy vytvoreného bloku v Topoli.

Po úspešnom importe sa nový blok zobrazí v strome dat Topolu. Pre jeho zobrazenie na obrazovke je však potrebné ho na obrazovku pridať (častá potreba aj pri iných hromadných operáciách v Topoli).

| Pat □ | Projekt        | 72.bl    |                        |           |    |                                               |
|-------|----------------|----------|------------------------|-----------|----|-----------------------------------------------|
|       | + <u>B2700</u> |          | Zobrazit               |           | ۲  | Zobrazit v aktivním mapovém okně              |
|       | A <u>T2700</u> |          | Vytvořit               |           | ۲  | Zobrazit ve všech mapových oknech             |
|       | A <u>too12</u> |          | Otevřít                |           | ۰I | Zobrazit v novém mapovém okně                 |
|       | + <u>B0011</u> |          | Uložit                 |           | ۰I | Nové databázové okno                          |
|       | + 80008        |          | Změna souřadného sy    | /stému    |    | Vypnout zobrazování v aktivním mapovém okně   |
|       | <u>10008</u>   |          | Export                 |           | ۲  | Vypnout zobrazování ve všech mapových oknech  |
|       | L9005          |          | Rastr                  |           | ۲  | Vyjmout ze zobrazení v aktivním mapovém okně  |
|       | ✓ L0002        | ΒΞ       | Seznam otevřených da   | at        |    | Vyjmout ze zobrazení ve všech mapových oknech |
|       | Darcela        | Þ        | Nastavit pro editaci   | F3        |    |                                               |
|       |                | <u> </u> | Zavření datového zdro  | oje       |    |                                               |
|       |                |          | Přejmenovat            | F2        |    |                                               |
|       |                |          | Změna struktury        |           |    |                                               |
|       |                |          | Definice aplikačních f | ormulářů  |    |                                               |
|       |                | r        | Vlastnosti             | Alt+Enter |    |                                               |
|       |                | _        |                        |           |    |                                               |

Obrázok 3 - zobrazenie nového bloku v aktívnom okne

V ďalšom kroku je potrebné upraviť položky databázy tak, aby umožnili pohodlné prepojenie novo vzniknutého bloku s údajmi ISKN. Príslušný modul z plochovej tabulky bol vo verzii 0.99 modifikovaný vzhľadom k novým skutočnostiam pri importe s využítím KTP súborov.

Topol po prevode vyplní položky PARCIS (kmen) a PARPOD (podl).

| ⊡                  |                   |           |                  |                                     |
|--------------------|-------------------|-----------|------------------|-------------------------------------|
| + <u>B2700</u>     | Informace         |           |                  |                                     |
| A T2700<br>A T0012 | Entity            | ¢Q        | 5 💲 % 🤄          | 🖗 😯 🛄 📲 🚺 🖓 🛅 •                     |
| - + <u>B0011</u>   | UUUA4AEC          | 🛑 kn802   | 2972.blk.parcela | Zvýraznit zvolený objekt v DB okněl |
| — + вооов          |                   | Atributy  | Geometrie Dals   | ší informace                        |
|                    |                   | Jméno     | Тур              | Hodnota                             |
| r 10008            |                   | CISLO     | Longint          | 9                                   |
| 10005              |                   | PARCIS    | Longint          | 5                                   |
|                    |                   | PARPOD    | Longint          |                                     |
| parcela            |                   | Plocha: 2 | 337,800 Obvod:   | : 327,621                           |
|                    | Nalezeno: 1. Skrv | ta: 0     | S ITSK           | kn802972 blk parcela                |

Obrázok 4 - blok po prevode pred úpravami

V ďalšom kroku je potrebné (ohľadom na PT2005) **vytvoriť položku PLOCHA** -Numeric 10,2. Ďalej je možné tiež (ale nie nevyhnutné ak sa pracuje s PT2005 0.99 a vyššou):

- a) zmeniť názov a formát položky PARCIS na KMEN Numeric 5,0
- b) zmeniť názov a formát položky PARPOD na PODL Numeric 3,0
- c) vytvoriť položku KKU Numeric 6,0
- d) vyplniť položku KKU 6miestnym kódom katastra

Tieto veci si však PT2005 od verzie 0.99 dokáže upraviť sama. Pri úprave formátu si je potrebné si uvedomiť, že typ Longint nie je numeric (!) aj keď oba typy vyjadrujú číslo. Topol zároveň importuje iné dĺžky položiek PARCIS a PARPOD než stanovuje mapový štandard pre KMEN a PODL.

Tip: 6-miestny kód katastra má v sebe spravidla už samotný importovaný vgi súbor vo svojom názve. Stačí hneď na začiatku si ho načítať do clipboardu (CTRL C) a potom použiť (CTRL V)

| + <u>B2700</u> | Editace struktury t | abulky              |            |                |
|----------------|---------------------|---------------------|------------|----------------|
| A T0012        | kn802972.blk.P2     | 2 <mark>70</mark> 0 |            |                |
| + 80011        | Jméno               | Тур                 | Velikost   | Přidat         |
| + 80008        | → KMEN<br>→ PODL    | Numeric<br>Numeric  | 5.0<br>3.0 | Upravit        |
| <u>22/00</u>   | 🗕 кки               | Numeric             | 6.0        | Smazat         |
| <u>19005</u>   | 🔿 plocha            | Numeric             | 10.2       | Smazat vše     |
|                |                     |                     |            | Obnovit původn |
|                |                     |                     |            | Dle crt        |
|                |                     |                     |            | Dle dbf        |
|                |                     |                     |            | Do crt         |

Obrázok 5 - úprava databázy v bloku (kompletná)

Obrázok 6 - hromadné naplnenie položky KKU v bloku

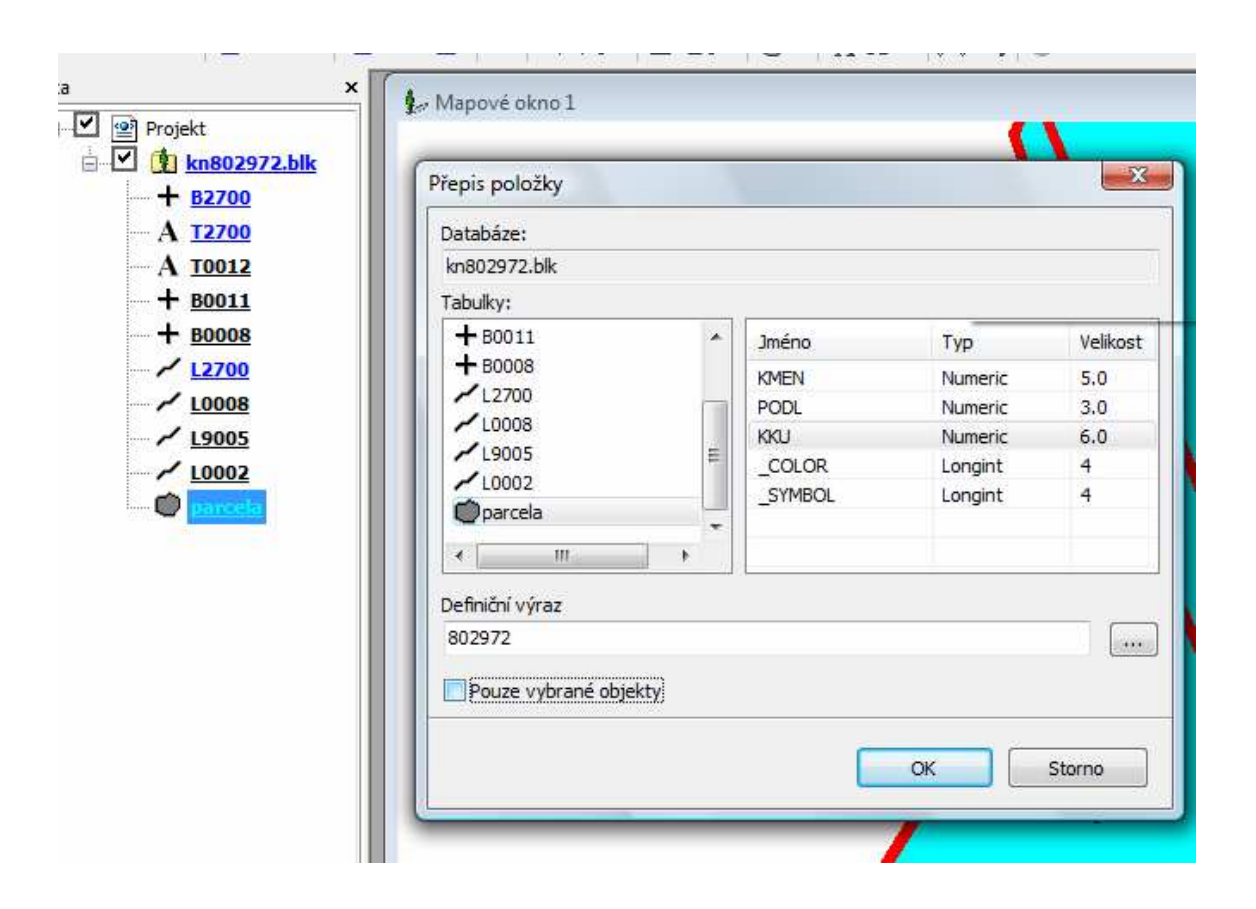

Obrázok 7 Pripravená databáza bloku pre PT2005 (aj s nepovinnými úpravami)

| P                  | ocha kn802972.bl | k.parcela 📃 |
|--------------------|------------------|-------------|
| + <u>82700</u><br> | Q 5 ‡ %          | 🖗 🖛 🔿 😰 🔗   |
| A TOO12 Jmén       | о Тур            | Hodnota     |
| BOO11 CISL         | ) Longint        | 95          |
| KMEI               | Numeric 5.0      | 480         |
| PODI               | Numeric 3.0      |             |
| 2700 KKU           | Numeric 6.0      | 802972      |
| 008 ploch          | a Numeric 10.2   | 4496,67     |
| 9005COL            | OR Longint       | 10          |
| _ATT               | RIB Longint      | 1           |
| SYN                | IBOL Longint     |             |

Tip: Pozorný čitateľ si iste všimne rozdiel v položkách medzi obr. 5 a 8. Tento spôsobuje prepínač v menu Nástroje – Možnosti – Editace – voľba: *Pri editaci databáze zobrazovat položky pouze pro čtení*.

| Obecné     Obecné                                                                                                    | Editace                                   |                                                                              |                                               |                             |
|----------------------------------------------------------------------------------------------------|-------------------------------------------|------------------------------------------------------------------------------|-----------------------------------------------|-----------------------------|
| Otevření/zavření dat     Otevření/zavření dat     Otevření/zavření dat     Otevření/zavření dat     Otevření/zavření dat     Otevření/zavření dat                                            | থ্য V <u>e</u> likost e<br>৪              | Velikost editačních čtverců                                                  |                                               |                             |
| Editace Lupa Editace - barvy Editace - zvuky Editace - kirvky Editace - křivky Práce s rastry Umístění souborů Substituace adresářů Com kolečkem Interní paměť Protokol událostí GPS - zvuky | I<br>I<br>I<br>I<br>Při ed<br>I<br>Při vk | litaci databáze zobrazov<br>ládání nových objektů z<br>ené kontextové nabídk | vat položky pouze<br>obrazovat dialog s<br>y. | pro čtení<br>: DB atributy. |

Obrázok 8 voľba: Pri editaci databáze zobrazovat položky pouze pro čtení.

Po ukončení týchto činností je možné prepojiť blok a údajmi ISKN za pomoci modulu PT2005. Pri TopoLi NT (verzia 7 až 9) je potrebné blok zavrieť!

Podobne ako pri importe vektorovej mapy súboru C sa importuje aj pozemnoknižný stav (súbor E). Topol pri importe vytvorí v tomto prípade pre kmeň parcely pole UO. Plochová tabuľka mu priradí význam parcela kmeň rovnako ako položky PARCIS.

### Prepojenie bloku s databázou popisných informácií katastra (ISKN).

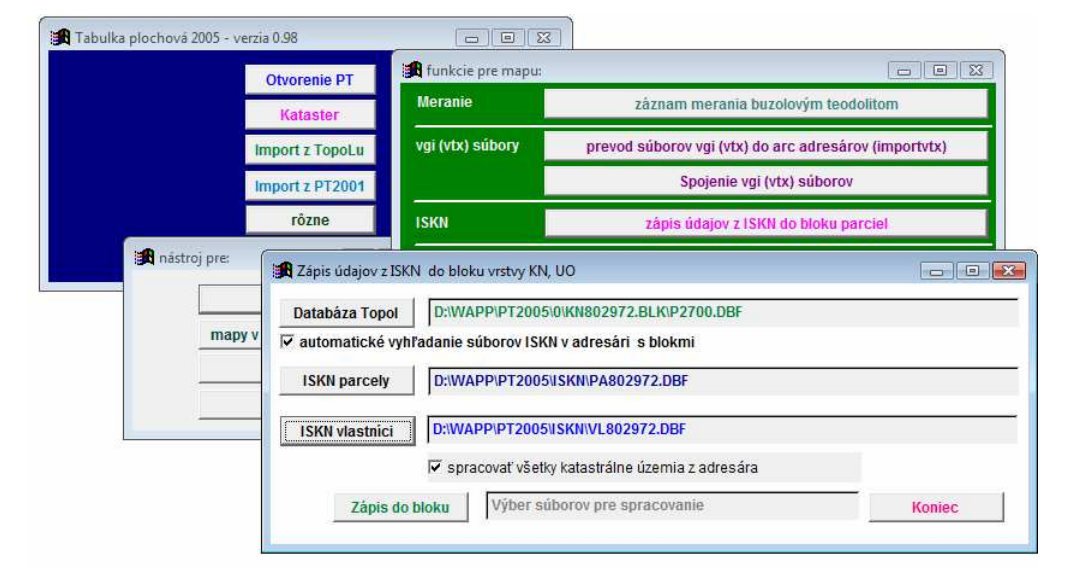

#### Obrázok 9 - prepojovací modul v tabuľke plochovej

Úvodom je potrebné pripomenúť fakt, že to či je blok parciel zo súboru C (KN) alebo E (PK) si program určí na základe vybraného súboru parciel z ISKN. Ak sa jedná o súbor PA, považuje blok za blok registra C ak EP tak za blok registra E.

Ak máme databázu upravenú v Topoli kompletne, môžeme ponechať zapnutý spínač – spracovať všetky katastrálne územia z adresára. Spravidla však ponecháme úpravu položiek na PT2005 a následne blok neobsahuje údaje o katastrálnom území. Vtedy je potrebné mať spínač "spracovať všetky katastrálne územia z adresára" vypnutý. PT2005 sa od verzie 0.99 sama snaží testovať vhodnú voľbu pre prepínač avšak môžu nastať situácie, že sa program rozhodne nesprávne, všetky kombinácie stavu dát nie je možné podchytiť.

Ak je spínač "spracovať všetky katastrálne územia z adresára" vypnutý program predpokladá, že blok neobsahuje vo svojich dátach údaj o kóde katastrálneho územia. Vtedy je nutné aby zvolené súbory ISKN parcely a ISKN vlastníci boli zo správneho katastrálneho územia.

| údajov z ISKN do bloku vrstvy KN, UO         .abáza Topol       D:\SUPPORT\LVU\KN802972.BLK\P2700.DBF         automatické vyhľadanie súborov ISKN v adresári s blokmi         ISKN parcely       D:\SUPPORT\LVU\ISKN\PA802972.DBF         ISKN vlastnici       D:\SUPPORT\LVU\ISKN\VL802972.DBF |                                                  |        |
|----------------------------------------------------------------------------------------------------|--------------------------------------------------|--------|
| Databáza Topol                                                                                                    | D:\SUPPORT\LVU\KN802972.BLK\P2700.DBF            |        |
| automatické vyhl                                                                                                    | adanie súborov ISKN v adresári s blokmi          |        |
| ISKN parcely                                                                                                    | D:\SUPPORT\LVU\ISKN\PA802972.DBF                 |        |
| ISKN vlastníci                                                                                                    | D:\SUPPORT\LVU\ISKN\VL802972.DBF                 |        |
|                                                                                                    | 🗌 spracovať všetky katastrálne územia z adresára |        |
| Zápis do                                                                                                    | Výber súborov pre spracovanie                    | Koniec |

Obrázok 10 - vypnutý spínač, pracovať sa bude s blokom s jedným kat. územím

Od verzie 0.99 program už nemá voľbu na zosúladenie dát so starým programom KN\_ISKN. Nahradil ho spínač *"štandardizovať identifikátory parcely*". Ak je táto prednastavená voľba potvrdená, program sám zmení identifikátory parcely na štandardizovaný formát.

Obrázok 11- nový spínač "štandardizovať identifikátory parcely"

| Položka             | Тур           | Dĺžka    | Des.m.   | Význam       |             | -      | Ű        | idaje bez    | položky      |      |
|---------------------|---------------|----------|----------|--------------|-------------|--------|----------|--------------|--------------|------|
| CISLO               | N             | 12       | 0        | Systémový    | údaj        |        | chýb     | a v databá   | 170          |      |
| PARCIS              | N             | 5        | 0        | Parcela - ki | neň         |        | Parc     | ela (text.o  | )<br>(7n.)   | +-   |
| PARPOD              | N             | 3        | 0        | Parcela - po | odlomenie   |        | Parc     | ela - diel   | ,            | +    |
|                     |               |          |          |              |             |        | Parc     | ela - druh   | kult.        | -    |
|                     |               |          |          |              |             |        | Kód I    | katastra     |              | -    |
|                     |               |          |          |              |             |        | pred     | číslie kata  | astra (E)    | 1    |
|                     |               |          |          |              |             |        | Výme     | era parce    | ly ISKN      |      |
|                     |               | <u> </u> |          |              |             |        | súbo     | r parcely    | (Cal.E)      |      |
|                     |               |          |          |              |             |        | List     | lastnictv    | a            |      |
|                     |               |          |          |              |             | -      | Vlast    | ník          |              |      |
|                     |               |          |          |              |             |        | Výbe     | r            |              |      |
|                     |               |          |          |              |             |        | Podie    | el vl. na pa | arc.         |      |
|                     |               |          |          |              |             |        | Poče     | t vl. na pa  | IFC.         |      |
|                     |               |          |          |              |             |        | Naplı    | nenie LV v   | /%           | _    |
|                     |               |          |          |              |             | -      | rozdi    | el vo vým    | ere          |      |
| 4                   |               |          |          |              |             |        | 4        |              |              |      |
| Zrušiť význam polož | ź <b>ky</b> P | riradit' | význam   | k položke    | 🗹 štan      | dardiz | ovať ide | entifikáton  | y parcely    |      |
| premenovať položk   | (U            | zr       | ušiť pol | ožku         | Vytvoriť no | vú po  | oložku   | Vytvorit     | ť všetky pol | ožky |
|                     |               |          | pokrači  | ıj           |             | n      | ávrat    |              |              |      |

Ak zatiaľ nie je programu známe o aké katastrálne územie ide prejaví sa to na nasledujúcej obrazovke. Program však môže pokračovať.

Obrázok 12 blok zatiaľ nepozná svoje katastrálne územie

| Katastrálne územie | kód k.úz. | Topol | pa súbor | vl súbor | 4 |
|--------------------|-----------|-------|----------|----------|---|
| ▶                  | 0         | Áno   | Áno      | Áno      |   |
|                    |           |       |          |          | [ |
|                    |           |       |          |          | Ļ |
|                    |           |       |          |          | Ļ |
|                    |           |       |          |          | ł |
|                    |           |       |          |          | ł |
|                    |           |       |          |          | ł |
| -<br>-             |           |       |          | ▶        | ſ |
| Dokračuj           |           |       | 6        | torno    |   |

V PT2005 je pri prepojení potrebné vypnúť prepínač prevziať diely s Topolu. Prečo je tento prepínač prednastavený práve na túto zriedkavú možnosť je vysvetlené v článku o upgrade PT2005. Pri vypnutom prepínači si PT2005 sčíta výmery dielov v ISKN a robí s dielovou parcelou ako s celkom. Od verzie 0.99 je v programe test, ktorý by zistí prípady, kedy si môže sama PT2005 tento prepínač vypnúť avšak obsluha by si mala každopádne nastavenie aj tak skontrolovať.

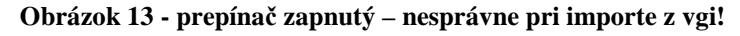

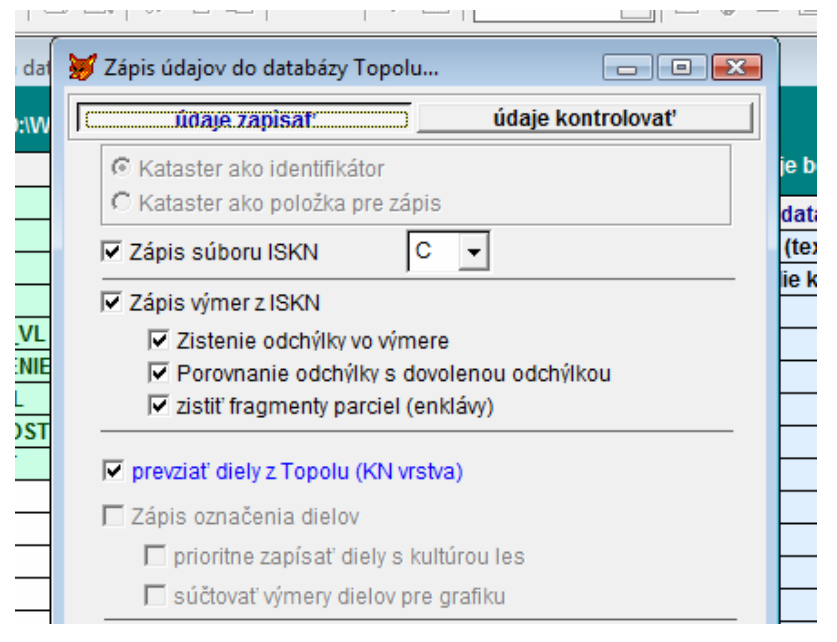

#### Obrázok 14 - - prepínač vypnutý – správne pri importe z vgi :)

| i Zapis udajov do databazy i                                                                                                    | i opoiu                                                                       |                              |           |   |
|----------------------------------------------------------------------------------------------------|-------------------------------------------------------------------------------|------------------------------|-----------|---|
| údaje zapísať                                                                                                    |                                                                               | údaje ko                     | ontrolova | ť |
| <ul> <li>Kataster ako identifiká</li> <li>Kataster ako položka p</li> </ul>                                                                                                    | tor<br>pre zápis                                                              |                              |           |   |
| Zápis súboru ISKN                                                                                                    |                                                                               | 1                            |           |   |
| ✓ Zápis suboru ISKN<br>✓ Zápis výmer z ISKN<br>✓ Zistenie odchýlky v                                                                                                    | vo výmere                                                                     | ]                            |           |   |
| <ul> <li>Zápis suboru ISKN</li> <li>Zápis výmer z ISKN</li> <li>Zistenie odchýlky v</li> <li>Porovnanie odchýl</li> <li>zistiť fragmenty pa</li> </ul>                                                                                                  | vo výmere<br>ky s dovoleno<br>rciel (enklávy                                  | ]<br>ou odchýl<br>)          | kou       |   |
| <ul> <li>✓ Zápis suboru ISKN</li> <li>✓ Zápis výmer z ISKN</li> <li>✓ Zistenie odchýlky v</li> <li>✓ Porovnanie odchýl</li> <li>✓ zistiť fragmenty pa</li> <li>✓ prevziať diely z Topolu (</li> </ul>                                                   | vo výmere<br>ky s dovoleno<br>rciel (enklávy<br>(KN vrstva)                   | j<br>ou odchýl<br>)          | kou       |   |
| <ul> <li>✓ Zápis suboru ISKN</li> <li>✓ Zápis výmer z ISKN</li> <li>✓ Zistenie odchýlky v</li> <li>✓ Porovnanie odchýl</li> <li>✓ Zistiť fragmenty pa</li> <li>✓ prevziať diely z Topolu (</li> <li>✓ Zápis označenia dielov</li> </ul>                 | vo výmere<br>ky s dovoleno<br>rciel (enklávy<br>(KN vrstva)                   | j<br>ou odchýl<br>)          | kou       |   |
| <ul> <li>Zápis suboru ISKN</li> <li>Zápis výmer z ISKN</li> <li>Zistenie odchýlky v</li> <li>Porovnanie odchýl</li> <li>zistiť fragmenty pa</li> <li>prevziať diely z Topolu (</li> <li>Zápis označenia dielov</li> <li>prioritne zapísať di</li> </ul> | vo výmere<br>ky s dovoleno<br>rciel (enklávy<br>(KN vrstva)<br>ely s kultúrou | ]<br>ou odchýl<br>)<br>i les | kou       |   |

V ďalšom kroku si program vyžiada potvrdenie (zadanie) 6 miestneho kódu katastrálneho územia. Po jeho zadaní program zapíše 6 miestny kód katastrálneho územia do bloku TopoLu.

Obrázok 15 - návrh kódu katastrálneho územia

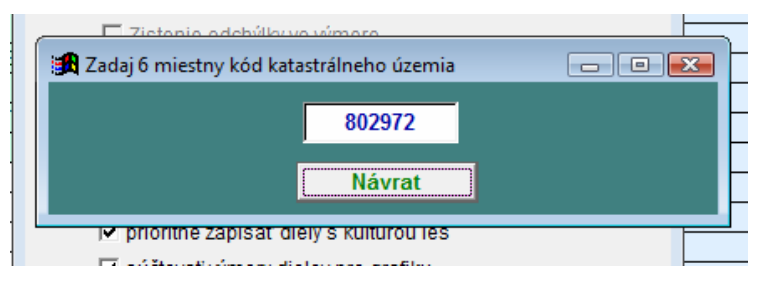

Ďalej už PT2005 postupuje rovnakým spôsobom ako u predošlých verzií.

Obrázok 16 - obrazovka s vlastníkmi v kat.úz. - z nej sa dá pokyn pre zápis údajov do bloku

|   | kód k.ú. | CLV      | Vlastnik                                                  | % vlast.  | Výber | _  |
|---|----------|----------|-----------------------------------------------------------|-----------|-------|----|
| 1 | 802972   | 153      | ADAMEC Augustín, Bratislavská č.2, Trnava                 | 100       |       | L  |
|   | 802972   | 40       | ANETTA Jozef a Margita r.Kollarovičová, Bíňovce č.122     | 100       |       |    |
|   | 802972   | 312      | BALAŽOVIČ Rudolf, Biňovce 135, 919 07 Biňovce             | 100       |       |    |
| ſ | 802972   | 330      | BALAŽOVIČ Rudolf, Biňovce 135, 919 07 Biňovce a BALAŽOVIČ | 100       |       | ſ  |
| ſ | 802972   | 308      | BALAŽOVIČ Stanislav, Biňovce 30, 919 07 Biňovce           | 100       |       | ſ  |
|   | 802972   | 354      | BALAŽOVIČ Teofil, Hollého 746, 905 01 Senica nad Myjavou  | 100       |       | [  |
| Г | 802972   | 366      | BALAŽOVIČOVÁ Anna, Bíňovce č.126                          | 100       |       | ſ  |
| Γ | 802972   | 741      | BALDI Mária r.Blažová, Trnava,T.Tekela 6.                 | 100       |       | ľ  |
| Γ | 802972   | 1099     | BANGO Daniel, Biňovce č.112                               | 100       |       | ſ  |
| Γ | 802972   | 1070     | BEŠKOVÁ Ľudmila r. Tarkošová, 919 05, Trstín, č. 388, SR  | 100       |       | [  |
| Γ | 802972   | 287      | BLAŠKO Jozef a Mária r.Vadovičová, Bíňovce č.248          | 100       |       | ſ  |
| Γ | 802972   | 96       | BLAŠKO Vojtech, Biňovce č.204                             | 100       |       | ľ  |
| Γ | 802972   | 432      | BOHUNICKÝ Jozef (zomrel 12.11.1983), 917 00 Trnava        | 100       |       | Ī  |
| Γ | 802972   | 503      | BRANIS JOZEF ING.A JANA R.KOBETICOVA S.C.140.             | 100       |       | Ī. |
| Γ | 802972   | 307      | BRÁZDOVIČ Zdenko Bíňovce č.211                            | 100       |       | Γ  |
| Γ | 802972   | 233      | CÁDER František a Mária r.Krajčírovičová, Bíňovce č.243   | 100       |       | Ī  |
|   | 1000070  | 20       | CÁDER Marián Riňovce č 68                                 | 100       | •     | ſ  |
| F | Zobraziť | len vlas | tníkov aktuálnych pre blok Topolu Hladanie Zr             | uš filter |       | Î  |

Obrázok 17 výsledná obrazovka s chybovým výstupom

| 3 | B Zápis dát                                     | do KN bloku                            | i je ukonč | ený  |                               |                        |    |            |                         |                                                 |        |           | )       | X   |
|---|-------------------------------------------------|----------------------------------------|------------|------|-------------------------------|------------------------|----|------------|-------------------------|-------------------------------------------------|--------|-----------|---------|-----|
|   | kód k.ú.                                        | kód k.ú. katastrálne územie            |            |      | kmeň podl. diel DP výmer      |                        |    |            | ra druh chyby           |                                                 |        |           | -       |     |
|   | 802972                                          | 2 BÍŇOVCE                              |            | 41   | 3                             | 0                      | 5  | 4          | 83                      | chýba v graf.dátach                             |        |           |         |     |
|   | 802972                                          | 72 BÍŇOVCE<br>72 BÍŇOVCE<br>72 BÍŇOVCE |            | 117  | 0                             | Î.                     |    | i i        |                         | neexistuje v dátach ISKN                        |        |           | -       |     |
|   | 802972                                          |                                        |            | 117  | 1                             | 0                      | 13 | 8          | 850 chýba v graf.dátach |                                                 |        |           |         |     |
|   | 802972                                          |                                        |            | 117  | 2                             | 2 0 13 74 chýba v graf |    | graf.      | dátach                  | átach                                           |        |           |         |     |
|   | 802972                                          | BÍŇOVCE                                |            | 157  | 0                             |                        |    |            |                         | neexistuje v dátach                             |        |           | ISKN    |     |
|   | 802972                                          | BÍŇOVCE                                |            | 157  | 157 1 0 5 881 chýba v graf.da |                        |    |            | dátach                  |                                                 |        |           |         |     |
|   | 802972                                          | BÍŇOVCE                                |            | 157  | 2                             | 0                      | 5  | 295        |                         | chýba v graf.dátach                             |        |           |         |     |
|   | 802972                                          | 802972 BÍŇOVCE                         |            |      | 0                             |                        |    | 816<br>132 |                         | neexistuje v dátach ISKN<br>chýba v graf.dátach |        |           |         |     |
|   | 802972 BÍŇOVCE<br>802972 BÍŇOVCE                |                                        |            | 158  | 1                             | 0                      | 5  |            |                         |                                                 |        |           |         |     |
|   |                                                 |                                        |            | 158  | 2                             | 0                      | 5  |            |                         | chýba v graf.dátach                             |        |           | -       |     |
|   | <b>_</b>                                        | _                                      |            |      |                               |                        |    |            |                         |                                                 |        |           | •       |     |
|   | druh chyby alebo rozdielu                       |                                        |            |      |                               |                        |    |            | očet                    | t chýb                                          | zobra  | ziť (tlad | čiť) 🔶  |     |
|   | chýba v graf.dátach<br>neexistuje v dátach ISKN |                                        |            |      |                               |                        |    |            |                         | 15                                              | Ano    |           | _       |     |
|   |                                                 |                                        |            |      |                               |                        |    |            |                         | 5                                               | Ano    |           |         |     |
|   |                                                 |                                        |            |      |                               |                        |    |            |                         |                                                 |        |           |         |     |
|   |                                                 |                                        |            |      |                               |                        |    |            |                         |                                                 |        |           |         |     |
| 1 | 4                                               |                                        |            |      |                               |                        |    | -          |                         |                                                 |        |           | 2       |     |
|   | Zobra                                           | ziť N                                  | ezobrazit  | Zobr | azit' 🕻                       | len le                 | s  | všetky D   | DP]                     | 🗆 výp                                           | is chý | bajúcio   | ch diel | lov |
|   |                                                 | -                                      | 1          |      |                               |                        |    |            |                         |                                                 |        |           | 1.2     | 1   |

Odchýlky vo výmere program vyhodnotí do položky presnosť:

- **0** parcela nie je v ISKN
- 1 parcela vyhovela vzorcu podľa Prac. postupov HÚL (2009)
- nezrovnalosť vo výmere. parcela nevyhovela vzorcu podľa Prac. postupov HÚL (2009) ale vyhovela staršiemu vzorcu 100\*0.03\*(1.05\* sqrt(ABS(P))+ 14) (zriedkavé)
- nezrovnalosť vo výmere. parcela nevyhovela vzorcu podľa Prac. postupov HÚL
   (2009) ale vyhovela staršiemu vzorcu 5\*(0.001\*P+0.5\*sqrt(ABS(P))) (zriedkavé)
- 4 neobsadené (z dôvodu rezervácie tejto položky programom KN\_ISKN)
- 5 nezrovnalosť vo výmere. parcela nevyhovela žiadnemu zo vzorcov

## Ďalšie úpravy bloku v Topoli.

Syntax KTP súboru umožňuje zadať iba jednu tabuľku grafických objektov, v našom prípade 2700. Toto zodpovedá mapovému štandardu pre plochy. Tabuľku línií, bodov a textov je pre zosúladenie so štandardom potrebné meniť. Pokiaľ sa bloky KN neodovzdávajú nie je to však u línií a textov nutné, pretože sa línie zobrazujú správne vďaka správnej značke pre zobrazení (2500). Texty je vhodné ponechať tak ako boli, pretože ich veľkosť a umiestnenie je v tejto fáze prehľadné a zmena druhu písma by ho narušila. U bodových objektov (druhy pozemkov) je situácia iná tam sa tabuľka objektu dá odvodiť z informácie S programu Kokeš. Topol túto informáciu uloží do nepovinného atribútu (dbf databázy) do poľa S. Pohodlnejšie je potom body zobrazovať s využitím prevodníka značek (na základe poľa S) než vytvárať druhy bodov.

| Entity            | + Q          | 5 🛔 % 🚱                            | 9 🗊 • 🛐 😙 🕞 •        |   | 2           |  |  |  |  |  |  |  |  |
|-------------------|--------------|------------------------------------|----------------------|---|-------------|--|--|--|--|--|--|--|--|
| <b>0</b> 002CC72C |              | 72 bills assessed                  |                      |   | 0           |  |  |  |  |  |  |  |  |
| -                 |              |                                    |                      |   |             |  |  |  |  |  |  |  |  |
|                   | Atributy G   | Atributy Geometrie Další informace |                      |   |             |  |  |  |  |  |  |  |  |
|                   | Jméno        | Тур                                | Hodnota              |   | $\breve{h}$ |  |  |  |  |  |  |  |  |
|                   | cislo        | Longint                            | 10 10                |   | Þ           |  |  |  |  |  |  |  |  |
|                   | kmen         | Numeric 5.0                        | 1500                 |   |             |  |  |  |  |  |  |  |  |
|                   | podl         | Numeric 3.0                        | 3                    |   |             |  |  |  |  |  |  |  |  |
|                   | kku          | Numeric 6.0                        | 802972               |   |             |  |  |  |  |  |  |  |  |
|                   | plocha       | Numeric 10.2                       | 2695301,11           |   |             |  |  |  |  |  |  |  |  |
|                   | diel         | Numeric 1.0                        | a                    |   |             |  |  |  |  |  |  |  |  |
|                   | drp          | Numeric 2.0                        | 2                    |   |             |  |  |  |  |  |  |  |  |
|                   | vymkn        | Numeric 10.0                       | 2696342              |   | λ.          |  |  |  |  |  |  |  |  |
|                   | subor        | String 1                           | с                    |   | 1           |  |  |  |  |  |  |  |  |
|                   | dv           | Numeric 5.0                        | 0                    |   |             |  |  |  |  |  |  |  |  |
|                   | nvl          | String 150                         |                      | 8 | 5           |  |  |  |  |  |  |  |  |
|                   | vyber        | Numeric 1.0                        | 0                    |   |             |  |  |  |  |  |  |  |  |
|                   | podiel       | Numeric 20.17                      | 0,00000000           |   |             |  |  |  |  |  |  |  |  |
|                   | pocet_vl     | Numeric 5.0                        | 0                    |   | $\searrow$  |  |  |  |  |  |  |  |  |
|                   | naplnenie    | Numeric 3.0                        | 0                    |   |             |  |  |  |  |  |  |  |  |
|                   | rozdiel      | Numeric 11.0                       | -1041                |   |             |  |  |  |  |  |  |  |  |
|                   | presnost     | Numeric 1.0                        | 1                    |   |             |  |  |  |  |  |  |  |  |
|                   | vyskyt       | Numeric 10.0                       | 1                    |   |             |  |  |  |  |  |  |  |  |
|                   | 00100        | 1                                  | 10                   |   |             |  |  |  |  |  |  |  |  |
|                   | Plocha: 2 69 | 95 301,109 Obvoo                   | d: 14 186,705        |   |             |  |  |  |  |  |  |  |  |
| Nalezeno: 1 Skryt | o: 0         | S JTSK                             | kn802972.blk.parcela |   |             |  |  |  |  |  |  |  |  |

#### Obrázok 18 Databáza parciel po prepojení s ISKN

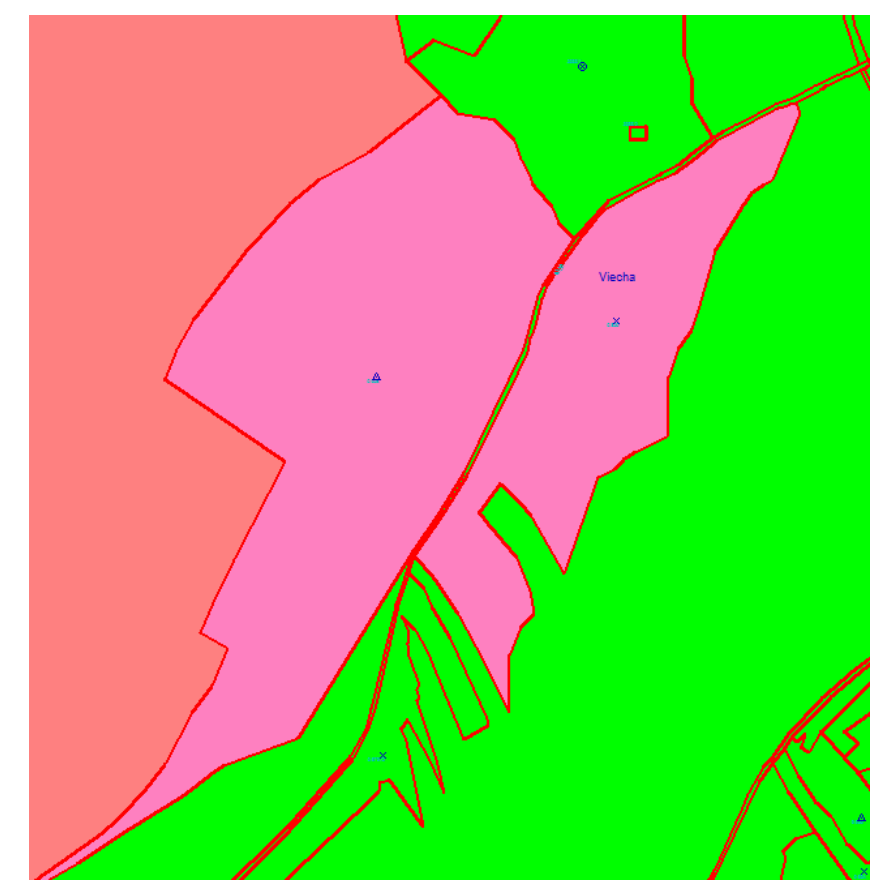

Obrázok 19 - zobrazenie plôch bloku podľa položky presnosť